## COMO ACCEDER A LAS NOTAS

1º Entrar en la pagina <u>https://papas.jccm.es</u>

2º Metemos nuestras claves de usuario y contraseña

3º Una vez dentro seleccionamos el módulo papás 2.0 comunicación

4º En la parte de la izquierda se pincha en seguimiento del curso

5º Pinchar en notas del curso actual y verán una pantalla similar a esta con los datos de su hijo.

| C ① @ papassegedu12jccm.es/segedu/jsp/CECjsp?ALEATORIO=DRLCPMAEAEDRGSPMAE          If Aplicationes       PDF a DOC Conve_       Im Origina Internet Em_       O Debtos: Consigning.       Im Indicaciones Plan d       screecole [Blog de       M comprar ordenador       Absannes y Depósi       Stearang de progra       Ima IACM       C Central Auth |                             |                                                                                                    |                                    |                    |           |                                                     |                    |
|----------------------------------------------------------------------------------------------------|-----------------------------|----------------------------------------------------------------------------------------------------|------------------------------------|--------------------|-----------|-----------------------------------------------------|--------------------|
| Papás 2.0<br>Comunicación                                                                                                    | PADRE<br>ALUMNO<br>Mensajes | CURSO/GRUPO<br>TUTOR<br>CENTRO CEIP                                                                                                    | - Alces (Alcázar de San            | Juan) 👔            | į         | 22 Castilla-La Mancha<br>Consejeria de Educación, ( | ocultar 🔺          |
| <   ocultar menú                                                                                                    | Seguimiento Educativo       |                                                                                                    |                                    |                    |           | 🗲 Configu                                           | ırar mi acceso 🛛 🗢 |
| + Seguimiento del curso                                                                                                    | <b>.</b>                    | Notas                                                                                                    | s del curso actual                 |                    |           |                                                     |                    |
| <ul> <li>Tutoria</li> <li>Horario</li> <li>Faltas de asistencia</li> <li>Trabajos y tareas</li> <li>Controleo ti</li> </ul>                                                                                                    |                             | Año académico en que se publica: 2019/2020<br>Calificaciones obtenidas por el a                                                                                                    | v ·<br>Iumno                       |                    |           |                                                     |                    |
| <ul> <li>Controles y<br/>exámenes</li> <li>Notas del curso<br/>actual</li> <li>Trayectoria escolar</li> <li>Actividad en el Aula</li> <li>Evaluación</li> </ul>                                                                                                    | l curso actual              | Materia         EVALL           Ciencias de la Naturaleza         Ciencias Sociales           Ciencias Sociales         Educación Artística           Educación Frísica         Lengua Castellian y Literatura           Matemáticas         Primera lengua extranjera: Inglés           Religión Católica         Religión Católica | iacion inicial <sub>.</sub> Primer | Ordinar            | ia<br>    |                                                     |                    |
| Lopd                                                                                                    |                             | Nivel de competencias adquirido                                                                                                    |                                    |                    |           |                                                     |                    |
| Comunicaciones     Centro                                                                                                    |                             | Competencia<br>Aprender a aprender<br>Competencia digital<br>Competencia matemática y competencias básicas<br>or cionecia y tecnología                                                                                                    | EVALUACION INICIAL                 | PRIMERA EVALUACION | Ordinaria |                                                     |                    |
| Configuración                                                                                                    |                             | Competencias sociales y cívicas<br>Comunicación lingüística<br>Conciencia y expresiones culturales                                                                                                    |                                    |                    |           |                                                     |                    |
| Documentos solicitados                                                                                                    |                             | Sentido de iniciativa y espíritu emprendedor<br>Si no se muestran calificaciones ha de consulta                                                                                                    | ar con su centro educati           | vo.                |           |                                                     |                    |
|                                                                                                    |                             |                                                                                                    |                                    |                    |           |                                                     |                    |